# **OPOOL for Windows Help**

**Table of Contents** 

<u>What's New in Version 2.5</u> <u>Overview</u> <u>How Do I...</u>

#### **Main Menu Functions**

For help on a Main Menu function, click on its pushbutton below. (OPOOL's Main Window <u>status bar</u> will display a short description of the button's function when the cursor is over the button).

| Enter Players' Picks        |
|-----------------------------|
| Enter <u>N</u> FL Results   |
| Print Pick Sheet            |
| Print <u>T</u> ally Sheet   |
| <u>₩</u> eekly Standings    |
| Season Standings            |
| <u>Boster Maintenance</u>   |
| Schedule <u>Maintenance</u> |
| E <u>x</u> it OPOOL         |

File Menu

<u>New Players File</u> <u>OpenPlayers File</u> <u>Save Players File</u> <u>Save PlayersFile As</u> <u>Printer Setup</u> <u>Exit</u>

Utilities Menu <u>NFL Standings Display</u> <u>Common Opponents</u> <u>Monday Night Possibilities</u> <u>Reset Players' Picks</u> <u>Final Season Standings</u> <u>Change Program Colors</u> Other Help Headings <u>Printing</u> <u>General Topics</u> <u>Glossary</u> <u>Team Names Abbreviations</u> <u>Error Messages</u> <u>AutoRead Picks Feature</u> <u>OPOOL/Win Shareware License</u>

## What's New in Version 2.5

Support for 15-game weeks

Added Carolina Panthers (CAR) and Jacksonville Jaguars (JAX)

Moved the L.A. Rams (LRM) to St. Louis (STL)

Moved L.A. Raiders (LRD) back to Oakland (OAK)

- In Enter Players' Picks window, navigate forward or backward through players with Alt-Plus (+) and Alt-Minus (-) keystrokes
- New internal format for PLAYERS.DTW file. OPOOL will detect your earlier version and automatically convert it to the new format, preserving players names and identifying information.
- --The PLAYERS.DTW file, which keeps track of POOL Players and their picks, can now be saved to and loaded from another filename/directory, permitting the operation of more than one pool (subject to the terms of the OPOOL/Win <u>Shareware</u> <u>License</u>).

#### overview

OPOOL for Windows<sup>™</sup> is an Office Football Pool management program for NFL games. If your computer has sufficient memory, OPOOL can handle up to 150 active Players.

Its purpose is to ease the task of recording players' picks and keeping track of the players' records, both weekly and (progressively, week by week) for the season. OPOOL:

- lets the user print a <u>Pick Sheet</u> of the week's NFL games for the Pool Players to use to enter their <u>picks</u> for the week
- keeps track of the Players, their weekly picks, and their weekly and season scores, including advance projections of who will win the week depending on the outcome and score of the <u>Monday Night Game</u>.
- lets you enter NFL results and scores, call up the NFL standings, and review the records of any two teams against their <u>common opponents</u>.
- prints out a <u>Tally Sheet</u> for distribution to all pool participants to let them see everyone else's picks and keep track of their relative standings as the weekend's games progress.

NOTE: Many OPOOL functions need a <u>Week Number</u> from you. This is obtained by a dialog box prompting you for a week number. Type the desired number in the box, OR click (to increase the week number) or

to the right of the box (to decrease the number). Week numbers wrap (recycle from one to the number of weeks in the season and back), and clicking and holding either arrow will cycle through all weeks.

How Do I . . .

Add Players to the Roster Change/Customize OPOOL's Colors Change Due Date/Time for Pick Sheet Clear All Picks from the PLAYERS.DTW file **Delete Players from the OPOOL Roster Display potential winners before Monday Night game Display/Print NFL standings** Display two teams' common opponents Edit information about players Enter NFL Results **Enter Picks** Print a Pick Sheet **Print the Tally Sheet** Purge Deleted Players from the DiskFile **Read in Players' Picks Automatically Restore Deleted Players to Active Status** Use the Keyboard

#### **File Operations**

The File menu on the main OPOOL menu bar contains entries for standard Windows files operations (New, Open, Save, and Save As) that operate only on the players file (default name players.dtw). Since the teams, schedule, and scores for NFL games are the same for all players, there is no need for renaming or relocating the schedule file, nflsched.dtw.

**New Players File** - permits you to create a new players file from scratch. It will contain only the <u>consensus</u> record. You may give it any legal filename and locate it in any directory, but when the program starts OPOOL first looks only for the file named players.dtw located in your OPOOL directory. To use another players file, you need to load it with the Open Players File command on the File menu. Befire the new file is created, the active players file is saved if it has changed.

**Open Players File** - opens an existing players file of your selection, wherever located on your computer or shared network. The active players file is saved first if it has changed.

**Save Players File** - automatically saves the active players file to the same name and location.

**Save Players File As** - Let's you save the active players file to a new name, a new location, or both.

# **Entering Players' Picks**

#### Note: See also AutoRead

After obtaining a <u>week number</u> from you, this Main Menu pushbutton selection displays a window containing, among other things, the week for which you are entering <u>picks</u>, and the number of active players. When you select a player in the list box, the player's picks and <u>tiebreaker</u>, if any, are shown.

Each game for the week has two pushbuttons below it, one for the visiting team and one for the and home team. To select teams for the displayed Player, click one of the buttons below each game (or press <Enter> on the keyboard when the correct button is highlighted) and the team name will appear in the selection box for that game. Enter a number in the tiebreaker box using the keyboard.

Other options:

## Changing the displayed player:

►

Click this button to the right of the current players' name to display the next Player. Click and hold the button down to cycle through the players first to last. Or press Alt-Plus (+) on the keyboard to advance to the next player.

# •

Click this button to the left of the current player's name to display the previous Player. Click and hold the button down to cycle through the players last to first. Or press Alt-Minus (-) on the keyboard to display the provious player.

Going beyond the last Player wraps to the first, and going before the first wraps to the last.

You can also open the drop-down combo box containing a list of all active Players by clicking on the down arrow () to its right, then selecting the player you want, using the scroll bar to navigate quickly. If you have a large number of Players, this is faster than clicking through the Players one at a time.

Changes made to a Player's picks are automatically recorded when you change the displayed Player and are saved to disk when you return to the Main Menu.

## Changing the displayed week:

\*

Click this button above the box displaying the current week to display the next week. Clicking and holding the button down cycles forward through the weeks.

# •

Click this button below the box displaying the current week to display the preceding week. Clicking and holding this button down cycles backwards through the weeks.

Decreasing the week number below "1" wraps to the last week of the season, and increasing beyond the last week of the season wraps to week 1.

Changes in any displayed week are automatically recorded as the displayed week changes. The recorded changes are saved to disk (in the PLAYERS.DTW file) when you return to the Main Menu.

# Entering default picks:

## Assign Default (Visiting Teams)

Click this button to give a defaulting player <u>default picks</u> for the week. If a tiebreaker was previously entered, it is cleared.

# **Clearing entries:**

## Clear Picks

Click this button to clear all entries for the displayed player, including the tiebreaker. Individual entries, as well as the <u>tiebreaker</u> can also be cleared manually by selecting the text and pressing the keyboard <Delete> key. Entries for Players not displayed on the screen are not affected.

## Showing all picks:

## Show All Picks

Clicking this button will call up a window displaying <u>all entered picks</u> for the displayed week, including the <u>Consensus</u>. Click the button to the left of this paragraph for addition features in the show-all-picks window.

# Saving entries:

# <u>o</u>k

Click OK to save the displayed Player's entries. Moving to the next or previous Player or Week will also save the entries.

# Cancel:

# Click Cancel Cancel

to end the pick-entry without saving any changes you have made to the displayed data.

# Teams' Record v. Common Opponents:

Teams' Record v. Common Oppon

Click this button to access the <u>Common Opponents</u> feature (also selectable from the Main Menu's utility menu).

# Show NFL Standings:

## Show NFL Standings

Click this button to access the <u>NFL Standings</u> feature (also selectable from the utility menu).

# Showing All Picks

There are two utilities available in this window:

# Finding Identical Picks

Reposition Record

# **Finding Identical Picks**

# ť

While displaying all picks for the week, you can determine whether any other Players have the same picks as a Player you select. (Mouse required.)

Select a Player by placing the cursor on the line containing the picks of the Player you want to check, then click the **right** mouse button. A message box will appear announcing how many other Players have picks identical to that of the selected Player.

Click In the message box. The picks of the Players with identical picks will appear together at the top of the displayed list of picks. On a color monitor, the identical records will be displayed in blue.

**Note**: You cannot designate <u>Consensus</u> as the selected Player, nor will Consensus' picks be repositioned from the top of the list. For help comparing a Player's picks to those of the Consensus, see <u>Reposition Record</u>.

# **Reposition Record**

# ť

While in the window displaying all Players' picks, you can reposition individual records one at a time (this feature requires a mouse). Repositioning is useful for a quick visual comparison of the picks of any pair of Players or of a Player's picks to the <u>Consensus</u> picks.

To reposition a record, click the **left** mouse button while the arrow cursor is on the line containing the record you want to move. The record will be highlighted. The first time you do this in a newly displayed "Show All Picks" window, a message box will appear with instructions to move the cursor to the place you want to insert the highlighted record and click the left mouse button.

After you have clicked in the message box, the cursor shape changes from an arrow to crosshairs (+). Move the crosshairs to the place between the records where you want the highlighted record inserted, then click the left mouse button. The highlighted record will be inserted there, and the cursor shape will return to the default arrow.

To cancel the repositioning, click on the highlighted record. The highlighting will disappear, and the arrow cursor will return.

After the first time you reposition a record, the message box with instructions will not reappear. The cursor shape will simply change to +. Follow the same procedure.

**Note**: You cannot reposition the Consensus record (displayed at the top and in red on a color monitor). You can easily move any record, though, to the position immediately below the Consensus record. Do this by clicking on the Consensus record while another record is highlighted and you havbe a cross-hair-shaped cursor.

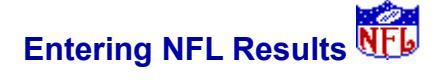

After you enter in a dialog box the <u>week</u> for which you want to enter the NFL winners and (optionally) scores, a window displays the games for the week you selected. Each game is followed by a box containing the names of the visiting and home teams and the selection "TIE". Select the winner or a tie by beginning to type a team name or by clicking on the name in the drop-down box.

The results you enter are NOT automatically saved. They can be saved by clicking the SaveResults button (see below).

To the right are two boxes, one in a column labeled "WP" (for Winning Points) and the other in a column headed "LP" (for Losing Points). Entry of scores is optional, but OPOOL features like <u>NFL Standings Display</u> will not work properly without them. If no score is entered for the <u>Monday Night Game</u>, the <u>Tiebreaker</u> feature does not work.

OPOOL will not let you enter a losing points total equal to or larger than the winning points total. See below for entering ties.

See also Change Week.

Options selectable by pushbutton in the **Enter NFL Results** window are (click the desired button for help on its topic):

| Clear Entry    |
|----------------|
| Enter Tie      |
| Save Results   |
| Print          |
| Help           |
| <u>C</u> ancel |
| <u>O</u> K     |

# Clear Entry (NFL Results Window)

Clear Entry

This pushbutton will clear the Winner's name from the highlighted box and clear the points from the boxes to its right. If no box is highlighted, Clear Entry will clear the name from the last box to have been highlighted.

Enter Tie (NFL Results Window)

<u>o</u>k

This pushbutton allows you to enter a tie as the outcome of an NFL game.

Clicking the pushbutton will pop up dialog box asking for the points at which the two

teams tied. Enter the number and click OK to record the tie or click

**I** to close the dialog box without entering a score.

Alternatively, enter a tie by selecting 'TIE' instead of a team name in the winner dropdown box, then entering identical points in the winning- and losing-points boxes.

# Change Week (NFL Results Window)

<u>O</u>K

<u>O</u>K

Click on one of these buttons next to the displayed week number in the Enter NFL Results window to access a different week from the one displayed.

If you have made entries on the screen, you will be asked whether to save the displayed data.

Yes

Click Yes to save the changes and continue,

or

No

Click No to discard the changes and continue

or

<u>o</u>K

click Cancel to return to the displayed window without changing weeks.

Clicking and holding either arrow button (except when you have made a change to the displayed data) will cycle through all weeks.

# Save Results (NFL Results Window)

Save

Click this button to save the NFL results you have entered. Results entries are not automatically saved. Unless you choose to save them, they will be lost when you exit the Enter NFL Results window -- other than by pressing  $\bigcirc$  -- or change weeks. You will be prompted to save changed data when moving to another week.

Saved results are placed in the OPOOL data file NFLSCHED.DTW (see OPOOL Files).

# Print (NFL Results Window)

<u>O</u>K

Click this button to print the scores of the displayed games on your printer.

# Help (NFL Results Window)

OK Click this button to display the main Help topic for Entering NFL Results.

# Cancel (NFL Results Window)

<u>o</u>K

Click this button in the Enter NFL Results window to return to the OPOOL Main Menu without saving any changes in the displayed data.

**OK** (NFL Results window)

Click In the Enter NFL Results window to return to the OPOOL Main Menu, saving the displayed data.

Results entered for weeks other than the displayed week are not saved with . Any entries previously saved with

or in response to a save-data prompt are preserved.

# **Displaying Weekly Standings**

Access from the Main Menu pushbutton. Enter the desired <u>week number</u> in the dialog box that appears.

A window displays the Players' standings for that week in **order** of correct picks for the week, together with the **number** of correct picks for the week and for the season through the displayed week.

If necessary, use the vertical scroll bar to display Players not fitting in the window.

The Weekly Standings window has a drop-down menu with two choices:

File: Allows you to select

"Print" to print the displayed standings independent of a Pick or Tally Sheet; and

"<u>C</u>lose" to close the standings window and return to the OPOOL/Win Main Menu. (You can also exit the window by pressing the <Esc> key.)

Info: The Info drop-down menu lets you select:

"Consensus" to view the <u>Consensus</u> totals for the week and season;

"Winner," to display the <u>winner</u> or winners for the week (assuming all results are in);

and

"<u>Tiebreaker</u>" to display the total number of points scored in that week's <u>Monday</u> <u>Night Game</u> and the teams that scored them, provided the information has been entered through the <u>Enter NFL Results</u> window.

# **Displaying Season Standings**

After obtaining from you the desired <u>week number</u>, this Main Menu pushbutton choice opens a window that displays the Players' standings for the season through the specified week in **order** of correct picks for the season, together with the **number** of correct picks for the week and for the season through the displayed week.

If necessary, use the vertical scroll bar to display Players not fitting in the window.

The Season Standings window has a drop-down menu with two choices:

File: Allows you to select

"Print" to print the displayed standings independent of a Pick or Tally Sheet;

and

"<u>C</u>lose" to close the standings window and return to the OPOOL/Win Main Menu. (You can also exit the window by pressing the <Esc> key.)

<u>Info</u>: The Info drop-down menu lets you select "Consensus" to view the <u>Consensus</u> totals for the week and season.

#### **Printing - General**

OPOOL does all printing through the Windows Print Manager and related printing services, principally the Print Dialog. Printing is available for virtually all printers supported by Windows.

Before printing anything, OPOOL displays the usual Windows **Print Dialog** box, from which you may directly select:

<u>0</u>K

to print,

<u>o</u>K

to cancel and return to the previous menu, or

"Setup" with **options** to **change print quality**. To change printers, the connected printer port, or to print to file, you must choose File | Printer Setup from the main menu bar.

Consult your Windows User Manual on these topics.

OPOOL provides printing for the following sheets/data:

Pick Sheet Tally Sheet Week's Standings Season's Standings OPOOL Player Roster NFL Results (single-week) NFL Standings Monday Possibilities Team Records against Common Opponents

For more information see also: <u>Printing the Pick Sheet</u> <u>Printing the Tally Sheet</u> <u>Printing the Roster</u> <u>Print Standings</u> <u>Printing Hints</u>

## **Printing the Pick Sheet**

The <u>Pick Sheet</u> lists the games for the coming <u>week</u> and is used by the Players to make their <u>picks</u> and enter their <u>tiebreakers</u>.

After the first week of the season, the Pick Sheet also lists by default the week's standings for the preceding week. Note that the order of standings on the Pick Sheet is the order of finish for the week, not the standings for the season. (Season standings may be figured out from the total season correct picks also listed. The <u>Tally Sheet</u> lists standings in season order.) The previous week's winner is also listed.

If there are more than 45 active Players, there is a two-page Pick Sheet printout. The Week's games will appear on page 1 and the prior Week's standings will appear on page 2 (except for the first Week of the season).

You can prevent printing of the prior week's standings on the Pick Sheet by checking the "Do not print standings" check box.

After you have entered the <u>week number</u> called for when you click on the "Print Pick Sheet" pushbutton on the Main Menu, a dialog box displays the default date and time (<u>noon deadline</u>) when the Players' <u>picks</u> are due, and an edit line for entering an optional message (40 characters max) to be printed at the bottom of the Pick Sheet.

Change the displayed due date by typing a different date in the edit line. The change will affect only the date shown on the Pick Sheet about to be printed.

The default date can be changed "permanently" by editing the OPOOLW.INI file in your main Windows directory. See <u>OPOOL Files</u>.

Similarly, type in a new time in the designated edit line to change the time the sheet will state that picks are due. The change will affect only the time shown on the Pick Sheet about to be printed.

The default noon deadline can be changed "permanently" by editing the OPOOLW.INI file in your main Windows directory. See <u>OPOOL Files</u>.

You can also type in an optional message that will be printed at the bottom of the sheet (see <u>Print Optional Message</u>).

# <u>o</u>k

Clicking this button calls up the Windows Print Dialog. See <u>Printing - General</u>. The printing process proceeds from there. When printing is concluded or canceled, you are returned to the OPOOL Main Menu.

# <u>o</u>k

Clicking this button closes the Print Pick Sheet dialog and returns you to the OPOOL

Main Menu.

OK Clicking the Help button displays this help topic.

# **Printing the Tally Sheet**

The <u>Tally Sheet</u> is a printout that lists all the picks of all the Players for the week. The list is in a grid form that facilitates keeping track of results as the NFL games are played.

The Tally Sheet also lists the season Pool standings.

If there are more than 75 active Players, Players' picks will print on pages one and two of the Tally Sheet and the prior Week's season standings will print on page 3. If there are 34 to 75 players, the Tally Sheet will print on two pages.

You can prevent printing of the prior week's standings on the Tally Sheet by checking the "Do not print standings" check box.

After you have entered a <u>week number</u> in response to the prompt, a window opens announcing the imminent printing of the Tally Sheet for the week. The window has an edit line for entering an optional message (see below) and three pushbuttons:

# <u>o</u>K

Click this button to access the usual Windows Print Dialog and proceed with printing the Tally Sheet (see <u>Printing - General</u>).

# <u>O</u>K

Click this button to quit the print routine without printing the Tally Sheet and to return to the OPOOL Main Menu.

## <u>O</u>K

Click the Help button to display this help topic.

The dialog box also has a place for you to type in an optional message that will be printed at the bottom of the Tally Sheet (see <u>Print Optional Message</u>).

## **Printing the Roster**

#### Print Roster

You can print out an alpha-sorted, numbered list of active OPOOL Players by clicking this button in the <u>Roster Maintenance</u> window. This calls up the usual Windows Print Dialog (see <u>Printing - General</u>), through which printing proceeds.

At the conclusion or cancellation of printing, you are returned to the Roster Maintenance menu window.

**Note**: OPOOL allows the entry of up to 79 characters in each of the Full Name and Location fields of the <u>Enter/Edit Player</u> window. If the entries are long, only some characters of each of these fields are printed, so that no player information takes more than one line to print.

For like reason, only the phone number, not the fax number, is printed.

## **Printing the Standings**

OPOOL lets you print out the standings (season or weekly) independent of the <u>Pick</u> and <u>Tally Sheets</u>.

The printout shows name, number of correct picks for the week and season, and the serial standing number for the week or season, as the case may be.

Both Weekly and Season Standings printouts also display the <u>Consensus</u> data, and the Weekly version also shows the week's winner.

To print the standings, select File | Print from the menu bar of the window in which the standings (Weekly or Season) are displayed. The printout will be for or through the same week and of the same type as the window displays.

After "Print" is selected, the usual Windows Print Dialog will be displayed (see <u>Printing -</u> <u>General</u>), and the printing process proceeds from there.

At the conclusion or cancellation of printing, you are returned to the standings display window.

# **Print Optional Message**

The printing procedures for both the <u>Pick Sheet</u> and the <u>Tally Sheet</u> afford the option of printing a brief message (up to 40 characters) in large, bold print at the bottom of the sheet.

The OPOOL Print Pick Sheet and Print Tally Sheet dialog boxes have an edit line in which you may type the message.

Typical uses for this option are to extend holiday greetings at appropriate times during the season, welcome new players, or congratulate winners.

See Printing Hints.

# **Printing Hints**

Printing problems can sometimes be lessened by changing (usually lowering) print resolution in the Printer Setup dialog.

For example, your default print resolution may appear as "240x144." You might try "120x72" instead. Or lower "300 dots per inch" to "150 dots per inch."

Some printer drivers' setup dialogs also have an "Options" button which, when pressed, will offer a choice between "Letter Quality" and "Draft" print quality. If your printer defaults to "Letter Quality," try choosing "Draft" instead.

If the above hints don't help, try updating your printer's windows driver. A more recent printer driver for your printer may be available for downloading from the Microsoft Windows Driver Library on Compuserve or from your printer manufacturer. Also be sure you have the latest version of UNIDRV.DLL in your WINDOWS\SYSTEM directory.

Alternatively, if you must print to file (because the right printer's down the hall), you can try connecting the printer you intend to use (in the Print Manager setup window) to FILE instead of or in addition to LPT1. At the proper time, you will be prompted to enter a file name.

The file produced by either technique cannot be "dragged and dropped" onto a printer icon on the desk top. If you try it, all the printer codes will print. Instead, "Copy" the file in DOS to PRN or the port to which the printer is attached. You can do this after you have exited from Windows to DOS or in a Windows DOS box. Type

copy filename.ext prn <ENTER>

You may have to use the /b switch, which permits sending binary data, not only text, to the printer with the copy command:

copy /b filename.ext prn <ENTER>

Another hint: when printing to a file that will be used to print on a laser jet, watch the size of the file. Since the size of Tally Sheet print files may easily exceed 1,000,000 bytes, attempting the copy technique will cause a printer out-of-memory error if you have less than one megabyte of memory installed in your laser jet. This is because laser jets are page printers, requiring all a page's data before starting to print. A dot-matrix printer, on the other hand, print line by line. The computer will not spool a file copied to PRN with the DOS copy command.

If you encounter an out-of-memory error on your laser jet, try reducing the dot-per-inch resolution (you can use File | Printer Setup from the main window menu bar to do this) from 300dpi to 150 or less. At 75 dots per inch, printing of OPOOL output usually becomes unacceptable.

# **OPOOL Roster Maintenance**

The pushbuttons below are displayed on the Roster Menu window. Click on one for help on the button's topic.

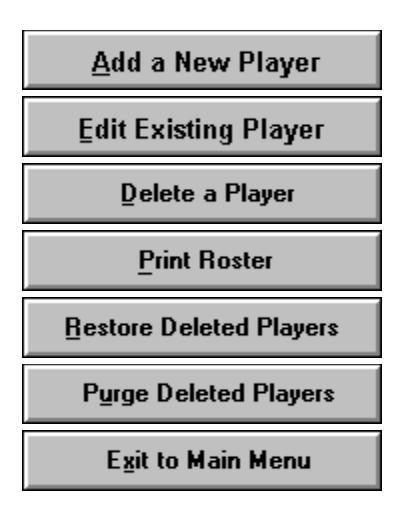

# NFL Schedule Maintenance Clear Entry

You may never need to enter an NFL schedule, since the file containing the schedule (NFLSCHED.DTW - see <u>OPOOL Files</u>) is distributed with OPOOL and is widely distributed throughout the football season.

If, however, you find yourself and your laptop in Timbuktu without a modem, or if the World Series or a natural disaster like 1992's Hurricane Andrew forces a change in the official schedule, here's how to enter or change it.

When you select this item from the Main OPOOL Utilities Menu, you will first be prompted to enter a <u>week number</u>. Enter a number, or choose Clear Entry to return to the Main Menu.

The Schedule Maintenance window displays:

- -- the current (selected) NFL week number in the upper left; two rows (visitor and home) of 10 to 15 boxes each (depending on how many games are scheduled for that week);
- -- several pushbuttons;
- -- a set of radio buttons with the numbers 10 to 15; and
- -- a large box in the middle of the window containing pushbuttons with the abbreviated names of all 30 NFL teams.

(For a list of the abbreviations OPOOL uses, see Team Name Abbreviations.)

**To enter or change teams**: Use the mouse to put the cursor in the appropriate box in the visitor or home row for the team you want to enter.

The easier way to enter the team is to click on the team's pushbutton in the "Teams" box. After clicking, the button face is disabled (grayed), as a help against entering the same team more than once.

Alternatively, type in the name, taking care that the team name is in all capital letters, spelled exactly as on the pushbuttons, and without leading, trailing, or other spaces.

**To change number of games**: Click the radio button in the box at the bottom of the window corresponding to the number of games in the displayed week. The number of games boxes in the Visitor and Home rows will change accordingly.

You can increase or decrease the number of games at any time.

# To restore team names on disabled (grayed) pushbuttons:

<u>R</u>eset Teams

All Team pushbuttons can be enabled by clicking this button below the Teams box.

Other pushbuttons:

## Change Week:

Clear Entry

# Clear Entry

Click either button to change the NFL Week from the one displayed. If you have made unsaved changes in the displayed week, you will be prompted to save your changes before proceeding.

## Save Week:

#### Save Week

Click this button to save the edits you have made to the displayed screen before changing weeks or to stay in the Schedule Maintenance window.

## Clear Entry

Clicking OK will also save your changes, but will exit the Schedule Maintenance window and return you to the OPOOL Main Menu.

## Help:

## Clear Entry

Clickthe Help button to display this Help topic.

## Cancel:

## Clear Entry

Click Cancel to discard the changes you have made and return to the OPOOL Main Menu.

## OK:

## Clear Entry

Click OK to save any changes made to the displayed data and return to the OPOOL Main Menu.

# Exiting OPOOL

This Main Menu choice exits OPOOL.

# Utilities

The following topics are accessible from the drop-down Utilities menu from the OPOOL Main Menu:

NFL Standings Display Common Opponents Monday Night Possibilities Final Season Standings Change Program Colors
# **NFL Standings Display**

Clear Entry

The NFL Standings Display is a feature available from the Utilities drop-down menu at the OPOOL main screen.

#### Clear Entry

The identical feature can be called up by clicking on the "Show NFL Standings" pushbutton in the Enter Picks window.

If you have entered NFL results, a window will display the standings of each of the three divisions in each of the two conferences of the NFL. The display includes overall record, percentage, and record within the division.

If scores have been entered, each team's points scored for and against will also be displayed.

Choose "File | Close" from the window's menu bar or press the <Esc> key to close the display window and return to the OPOOL/Win Main Menu.

Choose File | Print from the window's menu bar to print the displayed standings.

See also: Entering NFL Results

## **Common Opponents**

Common Opponents is a feature of the drop-down Utilities Menu of the OPOOL/Win Main Menu. It is designed to help the OPOOL Operator make picks for the week by examining how any two teams about to play each other have fared against teams both have played. Choose Utilities | Common opponents from the main menu bar, or from a button on the Enter Picks screen.

When this item is selected, it prompts for the name of the first team. Enter it (two- or three-letter <u>abbreviation</u> only) in the dialog box.

A second dialog box will open showing the name of the first team selected and prompting for the name of the second team. Again, enter the abbreviated team name.

A window will open displaying all teams which the two chosen teams have BOTH played or are scheduled to play in the current season. The disply includes the week number, team name, home/away information, and -- if previously entered -- the scores for each team against their common opponents.

Print the results of the query by choosing File | Print from the display window's menu bar.

#### Clear Entry

This feature is also accessible by clicking this pushbutton in the Enter Picks window.

# Monday Night Possibilities

This feature can be selected from the Utilities drop-down menu at the OPOOL Main Menu screen.

For the week you specify, OPOOL will display:

- -- the names of the Players still in the running;
- -- the winner(s) if the visiting team should win;
- -- the winner(s) if the home team should win; and
- -- the tiebreaker points that will produce the winners in each case.

This display will appear only **after** entry of Sunday's results and **before** the Monday Night Game is played.

If the Monday Night Game results for the week specified have already been entered, or if the results of fewer than all games except the Monday Night Game have been

entered, an error message will be displayed. Click Clear Entry to continue.

Print the list of possible winners by choosing File | Print from the display window's menu bar.

Choose "File | Close" from the display window's menu bar to return to the Main Menu.

# **Final Season Standings**

This feature is not accessible until the results are entered for the final game of the final week of the season. It will then be available to display the season standings and provide a chance to print them out by choosing File|Print from the display window's menu bar. Before that, the Utilities | Final Season Standings selection is grayed on the main menu bar.

# **Reset Players' Picks**

This feature is designed to permit you to use the prior season's players' data file, PLAYERS.DTW, for the current season, without having to delete the old picks manually. Choose Utilities | Reset Players' Picks from the main menu bar.

After asking and obtaining your confirmation, the feature erases all picks for all players for all weeks, making them 'None.' It in effect destroys all pick information while leaving name, id, and Pool Name information alone for current use.

# **Add/Edit Player**

Selecting either the Add a Player or Edit Existing Player item from the Roster Maintenance menu will present a window containing edit boxes for basic player information, a box listing the existing players (if editing), and a number of pushbuttons for various functions.

To add a player: Type identifying information in the five boxes:

-- Full name (79 characters maximum) is optional;

-- location information( 79 characters max), where you can enter an address, office, room number, or the like, is also optional;

-- the phone and fax boxes, also optional, let you enter numbers that let you contact a player easily (14 characters max).

-- <u>Pool Name</u> is **NOT** optional. You must enter a Pool Name (5 characters max) in order for OPOOL to save a player. The Pool Name may not be the same name as that of another active or deleted player.

To save the information, click Clear Entry

If you attempt to add a Player when there are 150 active Players, a message box will advise you you have reached the limit and can add no more Players. The Player information you have just entered will not be saved.

If the Pool Name you have entered is the same as that of another active or deleted (but unpurged) player, you will receive an error message and be given the opportunity to change the Pool Name of the Player whose info is displayed on the screen.

**To edit a Player**: Using the list box on the right of the Edit window, highlight the name of the player whose information you want to edit by clicking on the name in the list box. The name will appear in the list's edit window and the existing player information will be displayed on the screen.

When done editing, click Clear Entry to save the information.

#### << C<u>l</u>ear

Clicking Clear will clear any displayed Player info from the screen, but will not affect information stored in the PLAYERS.DTW file (see <u>OPOOL Files</u>).

#### Clear Entry

Clicking Cancel will return you to the Roster Maintenance screen. It will NOT save any

displayed data (use Clear Entry to save the data).

# **Delete a Player**

Selecting this item from the Roster Maintenance menu will present a window containing empty edit boxes for basic player information, a box listing the existing players, and two pushbuttons (besides Clear Entry).

<u>To delete a player</u>: Select the player (by <u>Pool Name</u>) from the list box at the right of the Delete Player window.

# Delete>>

Click this button and a dialog box will appear asking for confirmation of the deletion of the player whose information the screen displays.

#### Clear Entry

Click the Yes button to delete the Player from the Active Roster (the i.d. info and any scores computed prior to the deletion remain in the disk file PLAYERS.DTW but are not displayed).

#### Clear Entry

Click the No button if you do NOT wish to delete the Player from the Active Roster.

Deleted Player information that has not been <u>purged</u> can later be <u>restored</u> to active status.

# Clear Entry

Click Cancel to leave the Delete Player window and return to the Roster Maintenance menu.

See also: <u>Restore Deleted Players</u>, <u>Purge Deleted Players</u>, <u>OPOOL Files</u>.

# **Restore Deleted Players**

This Roster Maintenance menu choice opens a window that displays the number of deleted Players and a list box with their <u>Pool Names</u>. Highlight the name of the Player to restore, then click **Restore** .

The record of the deleted Player will be restored to active status and displayed as normal.

If you have 150 active Players (or fewer if you have too little computer memory), you have reached the limit, and OPOOL/Win will not restore a Player to take you over the limit. A message box will report this condition. To correct it and permit the restoration of a deleted Player, first delete one or more active Players.

If there are no deleted Players available to be restored, a message box will appear and so state. Click Clear Entry to close the message box and continue.

#### Clear Entry

Click Cancel to close the Restore Player window and return to the Roster Maintenance menu.

See also Delete a Player, Purge Deleted Players, OPOOL Files.

# Exit to Main Menu

Click this button to return (*mirabile dictu!*) to the OPOOL Main Menu.

# **Purge Deleted Players**

Use this Roster Maintenance menu choice to <u>purge</u> the PLAYERS.DTW file of records of Players you had earlier deleted from active status.

OPOOL ordinarily retains the records of a deleted player on disk, so that you can restore the player is the deletion was a mistake or a Player who drops out for a few weeks returns.

OPOOL will display a list box with the <u>Pool Names</u> of deleted Players and will show the number of deleted players that can be purged.

#### Purge>>

Pick the name to purge by highlighting the name in the list box in the small window displayed, then click Purge. You will be asked to confirm the purge.

#### Clear Entry

Click Yes to complete the purge

or

#### Clear Entry

Click No to leave the deleted record unpurged.

#### Clear Entry

Click Cancel to quit the Purge window and return to the Roster Maintenance menu.

**CAUTION**: Purging a Player completely erases the Player's record and prevents the record ever from being restored.

See also: <u>OPOOL Files</u>

# **General Topics**

OPOOL Help has information on the following additional topics:

Team Name Abbreviations Keeping Score Limitations OPOOL History Uninstalling OPOOL/Win

# **Team Name Abbreviations**

OPOOL uses the following NFL team-name abbreviations:

| ATL | Atlanta Falcons                      |
|-----|--------------------------------------|
| AZ  | Arizona (formerly PHOENIX) Cardinals |
| BUF | Buffalo Bills                        |
| CAR | Carolina Panthers                    |
| CHI | Chicago Bears                        |
| CIN | Cincinnati Bengals                   |
| CLE | Cleveland Browns                     |
| DAL | Dallas Cowboys                       |
| DEN | Denver Broncos                       |
| DET | Detroit Lions                        |
| GB  | Green Bay Packers                    |
| HOU | Houston Oilers                       |
| IND | Indianapolis Colts                   |
| JAX | Jacksonville Jaguars                 |
| KC  | Kansas City Chiefs                   |
| MIA | Miami Dolphins                       |
| MIN | Minnesota Vikings                    |
| NE  | New England Patriots                 |
| NO  | New Orleans Saints                   |
| NYG | New York Giants                      |
| NYJ | New York Jets                        |
| OAK | Oakland (formerly LA) Raiders        |
| PHI | Philadelphia Eagles                  |
| PIT | Pittsburgh Steelers                  |
| SD  | San Diego Chargers                   |
| SEA | Seattle Seahawks                     |
| SF  | San Francisco Forty-Niners           |
| STL | St. Louis (formerly LA) Rams         |
| ТАВ | Tampa Bay Buccaneers                 |
| WAS | Washington Redskins                  |

**Note**: As of 1994, the abbreviation PHX for the Phoenix Cardinals is no longer in use; as of 1995, the abbreviations LRD and LRM are no longer in use.

# **Keeping Score**

OPOOL/Win keeps track of the number of correct <u>picks</u> each Player makes each week and also cumulatively for the season.

Except for breaking ties between those with the same number of picks for the week, only the number right counts -- no point spreads or other complications.

Play is designed to make participation enjoyable even for those with limited knowledge of the NFL brand of football.

The winner is decided between or among Players with the same number of correct picks for the week by the <u>tiebreaker</u>, a number chosen by each Player as the total number of points scored by the two teams in the <u>Monday Night Game</u>.

The Player closest (over or under) to the actual total points is the winner. If tied Players have the same tiebreaker, the week is split between or among them, as the case may be.

Players who do not join by the first week of the season can join later, receiving <u>default</u> <u>picks</u> for the weeks they missed. Visiting teams (and no tiebreaker points) are used for the default picks, which usually gives enough to keep the Player in the running for the season without undue penalty, but will seldom produce enough correct picks to win the week.

The defaulting Player should not win the week over a Player who makes picks, even if the default picks produce more correct picks. Players not getting their picks in on time also get the default picks.

Season totals are also kept, and each week's <u>Pick</u> and <u>Tally Sheets</u> contain a list of the Players' season totals. Typically, the top three finishers for the season get First-Place, Second-Place, and Third-Place awards, respectively.

There is no season tiebreaker. If two Players finish the season with the same number of correct picks, they share First Place.

# **OPOOL Files**

The following files are necessary for running OPOOL for Windows:

**OPOOLW.EXE** - the main executable file.

**NFLSCHED.DTW** - a data file that contains the season's NFL schedule and, when entered, the winners and scores of the NFL games. Note that NFLSCHED.DTW files for OPOOL/Win versions prior to ver. 2.5 are not compatible.

If OPOOLW.EXE cannot find a compatible NFLSCHED.DTW *in the directory in which OPOOLW.EXE is located*, an error message is displayed. You are then given a chance to quit the program, or to continue and have the program create a new but empty NFLSCHED.DTW file, in which you will have to enter all scheduling information (see <u>NFL Schedule Maintenance</u>).

The Windows version is kept up to date during the season and is widely available on bulletin boards, the Internet, and other on-line services.

**PLAYERS.DTW** - a data file containing all information (identifying and pick- and scoring-related) about each Player in the Pool.

If OPOOLW.EXE cannot find PLAYERS.DTW in the directory in which OPOOLW.EXE is located, an error message is displayed. You are then given a chance to quit the program, to browse other locations on your computer for the desired file, or to continue and have the program create a new but empty PLAYERS.DTW file, in which you will have to enter all player information.

**Note**: The internal format of PLAYERS.DTW changed for OPOOL/Win version 2.5 due in part to changes in the number of NFL teams and consequent changes in schedules. If OPOOL detects thatyou are using an obsolete version of PLAYERS.DTW, it will so notify you and offer you the opportunity of having the file converted automatically to the new format. There is no longer a separate conversion program. Conversion preserves player names (POOL names) and identifying information, but not picks. Since OPOOL/Win ver. 2.5 will not work with older formats, there is no chance of losing 1995-season picks in the conversion process.

**CTL3DV2.DLL** - A Windows Dynamic Load Library (DLL), ©Microsoft Corporation, needed for operation of INSTALL.EXE, OPOOLW.EXE, and OPICKS.EXE.

**Optional files**. The following optional files are distributed with OPOOL and greatly enhance its usefulness, though the program will operate without them:

**OPOOLHLP.HLP** - This file should be located in the same directory as OPOOLW.EXE. It provides overall and context-sensitive help for most aspects of the program through

the Windows help system.

**OPOOLW.INI** - this file is located in your computer's main Windows directory. It contains the year, the default due time (noon deadline), the default due dates for each of the weeks (18 in 1993, 17 in 1994 and 1995) in the NFL season, and default screen colors, as well as other information.

If you installed OPOOL/Win using the INSTALL.EXE file supplied with the disk version, OPOOLW.INI also contains your registration information.

OPOOL/Win reads the .INI file to display the default due dates and times for the <u>Pick</u> <u>Sheet</u>.

You can edit this file with any ASCII or ANSI text editor, such as the Windows NOTEPAD or Norton's DeskTop Editor, to change the default data. In fact, you can write your own OPOOLW.INI file for the scheduled dates for future years.

**OPICKS.EXE** - New with OPOOL/Win version 2.0, this companion program and its Help (**OPICKS.HLP**) file are for free distribution to Pool Players who participate it a pool managed with your registered copy of OPOOL/Win. It allows Players to enter their picks on-screen and produce a short data file OPOOL/Win can read automatically, saving the operator the trouble of keying in the picks. See <u>AutoRead</u>.

**Other files.** Various short "readme" test files are typically contained in the release version of OPOOL/Win.

# Limitations

Known limitations include:

**Printing** - Printing functions have been tested on a limited number of printers, too few to develop a history of what works best. Report your printing problems to the author or by message to the Mortar Board. Generally, however, print problems can be reduced or eliminated by using the latest version of the Windows printer driver for your printer.

**Player capacity** - OPOOL/Win is designed to handle 150 Players maximum, provided you have sufficient computer memory. The program will not let you enter more than 150 (including the <u>Consensus</u>).

**Video Resolution** - OPOOL/Win screens were developed using an SVGA (800x600) monitor. Screens were tested with VGA (640x480) resolution to ensure that all information is visible in a single screen or accessible by scrolling. VGA screens may appear crowded, and at 1024x768 or higher resolution the displays are too small to be used with comfort.

**Backups** - OPOOL/Win does not make backup copies of the PLAYERS.DTW or NFLSCHED.DTW files. You should make your own backups, especially of PLAYERS.DTW (NFLSCHED.DTW with up-to-date NFL results is usually obtainable from bulletin boards during the season) to protect against the need to rekey large amounts of data.

**Windows 95**® - OPOOL/Win version 2.5 has been tested on a late-beta version of Windows 95 and should work normally with it. Version 2.5 is not, however, a 32-bit application.

# **OPOOL History**

OPOOL began as a Basic-language program in 1984. The year 1994 marked the program's tenth anniversary.

By 1987 an assembly-language shareware program appeared that became a stable, mature program over the years. The last DOS version was 5.3 for the 1994 NFL season. With the 1995 season, the DOS version is no longer supported.

For a short while the program BPOOL, written in Pascal, offered a way around the 29player limit of OPOOL. In 1990, a full-fledged OPOOL-PRO (at the time of OPOOL ver. 4.x) made its appearance, with a capacity of 96 players and many extra features.

OPOOL/Win went through beta testing during the latter part of the 1992 NFL season (special thanks here to beta tester David Sauerbry). Version 1.0 was released in June 1993 for the 1993 season.

August/September 1993: versions 1.1 and 1.1a, maintenance releases containing an improved user interface and smaller code, improving the reporting of Monday Possibilities, and fixing some printing bugs.

October 1993: version 1.2, containing many printing improvements and fixes (thanks here especially to Lyle Pendy); adding user-changeable colors; an improved user interface for the Enter Picks screen; improvements to the accuracy and dependability of the Monday Possibilities and Find Identical Picks; added capabilities to print NFL standings, list of team results against common opponents, and NL scores.

June 1994: version 2.0, incorporating a status bar on the Main Window, slightly revised menus, 3-D controls, improved player selection interface on the Enter Players' Picks screen, and the new AutoRead feature for entering Players' picks. The main Roster screens were simplified and their accuracy and speed enhanced. Other changes as necessitated by changing Phoenix Cardinals team name and reduction of the length of the NFL season to 17 weeks.

August 1994: Maintenance release called version 2.0a. Added separate editing feature in Roster for existing players, allowing more reliable editing. Improved installation program.

August 1995: version 2.5, adding further improvements to the user interface, a new format for OPOOL data (.DTW) files, support for multiple player files, and many changes necessitated by the addition of two new NFL teams (JAX and CAR), the move of two others (LRD to OAK and LRM to STL).

# **OPOOL LICENSE**

OPOOL/Win is a shareware program copyrighted by its author. You may use the program for evaluation purposes (not exceeding four weeks during the NFL season), but thereafter you have an obligation to register the program and pay the registration fee.

OPOOL/Win and its companion programs and files described herein are distributed without warranty of any kind, express or implied, including withou limitation any WARRANTY OF MERCHANTABILITY or WARRANTY OF FITNESS OR SUITABILITY FOR ANY PARTICULAR PURPOSE. Any use of the program is at the sole risk of the user. The author is not responsible for any damages sustained through the use of OPOOL/Win, whether direct, indirect, general, or consequential.

Registration entitles you to use the program on any number of computers (including networks) at the same time, PROVIDED THAT ALL COPIES ARE USED TO OPERATE ONE AND ONLY ONE FOOTBALL POOL. For example, you may maintain the same pool at the office that you also work on at home or from a laptop computer while on the road. A separate LICENSE is needed for each separate pool you run.

Registration further entitles you to free support during the current NFL Season ONLY (that is, the season during or immediately preceding which you register). No printed manuals are provided (help save the trees), and the author assumes no undertaking to maintain or upgrade the program in the future.

OPOOL/Win is designed and distributed for recreational purposes only. Any use of OPOOL/Win to encourage or facilitate gambling in violation of law voids the license and works a forfeiture of your usage rights in the program.

# **Uninstalling OPOOL/Win**

To uninstall, OPOOL/Win, simply delete all files in your computer's OPOOL/Win directory **AND ONE OTHER FILE**:

OPOOLW.INI, located in your main Windows directory.

You should **not** delete the copy of CTL3DV2.DLL located in your Windows/System directory, since it is likely that other programs installed on your computer need it. OPOOL/Win installs a copy only if it is not already on your computer.

OPOOL/Win makes no additions or changes to WIN.INI, SYSTEM.INI, or any other file not its own.

# **Using the Keyboard**

Like many windows programs, OPOOL/Win is designed for use with a mouse or similar pointing device. Keyboard support is limited.

Some tasks, though, like <u>Entering NFL Results</u> are actually easier with the keyboard. When the cursor is in a winner box, typing the first letter a team name in the box. If both teams' names start with the same letter, press the same first letter again. For example, if the Chargers play at the Seahawks, pressing "S" selects San Diego (the Chargers), and pressing "S" a second time selects Seattle. Touch the TAB key or <Enter> to move to the winning points box, enter the points, then TAB (or press <Enter>) to move to the losing points box. You can move through the whole window that way.

In general, any menu item (drop-down or pushbutton) with an underscored letter may be chosen by holding down the ALT key and pressing that letter. In drop-down menus, once the menu has been chosen with an ALT-key combination, pressing the underlined letter of the menu choice (without the ALT key) will select it. Though not visually cued, Alt-Plus amd Alt-Minus will navigate forward and backward, respectively, through the players on the Enter Players' Picks screen.

Menu items followed with a "!" will take place immediately (whether chosen by key combination or mouse click), without a drop-down box or secondary menu.

Starting with version 2.5, you can navigate among displayed players in the Enter Picks screen by using the key combination Alt-Plus (+) to advance and Alt-Minus (-) to go back.

# **Setting Program Colors**

OPOOL/Win's Main Window colors are burgundy and gold, which are, of course, the Washington Redskins team colors. If you prefer your own team's colors, or if you would like to change the appearance of the program's dialog boxes or edit controls, there are two ways to do it.

First, you can select Utilities | Set Program Colors from the Main Menu Bar. OPOOL will display a dialog box displaying three samples, titled "Main Window," "Dialog Boxes," and "Edit Controls." To the right of each window are two pushbuttons, the upper for changing the background color, the lower for changing the text color.

Click on the appropriate button for the color you want to change. A standard Windows change-color dialog appears, letting to change the color graphically or numerically. Select the desired color and click OK. The new color will appear in the sample window.

To make the change take effect, click OK. To discard the changes you have made, click Cancel. Either button returns you to the main window.

Changed colors take effect immediately and become the program defaults, reappearing the next time you start OPOOL.

You can also change colors by editing the OPOOLW.INI file in your Windows directory. Use a plain text editor, like NOTEPAD.EXE. Each of the features you can change has RGB entries for the colors. You can change them if you are familiar with RGB values. To return to the original program defaults (see below for RGB color values), delete the Red, Green, and Blue lines (there are six sets of them) from the OPOOLW.INI file (or comment them out by inserting a semicolon (;) at the start of the line.

Hard-coded default colors, which the program uses in the absence of different colors specified by you are as follows (bracketed text is the INI file section name):

Main Window Background [MainBkColor] - Burgundy Red=64 Green=0 Blue=0 Main Window Text Color [MainTxtColor] - Gold Red=191 Green=191 Blue=0 Dialog Boxes Background [DialogBkColor] - Blue-Green Red=0

Red=0 Green=191 Blue=191 Dialog Boxes Text [DialogTxtColor] - Black Red=0 Green=0 Blue=0 Edit Controls Background [EditBkColor] - White

Red=255 Green=255 Blue=255

Edit Controls Text [EditTxtColor] - Black Red=0 Green=0 Blue=0

# **OPOOL/Win's AutoRead Feature**

If you distribute the companion file OPICKS.EXE to your Pool Players (your license of OPOOL/Win lets you distribute an unlimited number of copies of OPICKS.EXE and OPICKS.HLP), your Players can produce a short data file readable by OPOOL.

The data file thus created lets OPOOL import a Player's picks for the week simply by clicking on the AutoRead pushbutton (AutoRead) on the Enter Picks screen. An error message is displayed if the Player's picks file for the current Week Number is not found.

OPICKS.EXE contains the NFL schedule for the current season, so Players do not need NFLSCHED.DTW. But a new OPICKS.EXE file will be needed each season.

The schedule in OPICKS.EXE has the games listed in the same order as does the official release version of NFLSCHED.DTW. If you enter your own schedule, or if you change the order of the games, the AutoRead feature will try to locate the game for which each Player pick that week is intended, and if it thinks it has succeeded, will enter that pick. You will be given a cautionary message, however, and you should check the picks to make sure AutoRead read them correctly.

The operation of OPICKS itself is explained in the OPICKS.HLP file and is not repeated here. It is very simple, though, and can save you hours of keying in picks over the course of a season, as well as the errors that inevitably occur in transcribing the picks from Pick Sheet to computer by hand.

For the AutoRead feature to work, the Player's data file must be in the same directory as your NFLSCHED.DTW and PLAYERS.DTW files, that is, your OPOOL/Win directory. OPICKS.EXE automatically creates the file name from the Player's <u>Pool Name</u> (padded to five characters if necessary using the underscore character), the letter 'W,' and the two-digit week number, plus an 'OPD' file extension. For example, Joe's picks for week three would be included in the file JOE\_\_W03.OPD. OPOOL/Win uses internal checks to try to assess the validity of the file.

The availability of the AutoRead feature also has one major drawback: SECURITY. You have to ensure that (1) no one is able to enter picks for someone else and obliterate the real picks; and (2) that no changes are made to the picks after the deadline for turning in the picks.

You must arrange appropriate security measures with your Players. Here are some suggestions:

If you are not on a network, have each Player supply you with a floppy disk containing his picks for the week.

If you are on a network, create a password-protected shared directory on your computer to which Players can copy the files. A separate e-mail message to you confirming the

time and date of the file can help ensure against foul play. For added security, the copied file should have its read-only attribute set, thereby preventing others from overwriting it with a file of the same name. Note, however, that once a Player has copied his picks to the designated directory, he will be unable to change them, even if the deadline for making picks has not yet arrived.

Alternatively, again on a network, have each user give you read-only privileges to a shared directory on his/her computer from which you can download the data file. While this is quite secure, it burdens the OPOOL operator with collecting the pick files.

Finally, if your e-mail allows the attachment of binary files, you should have your Players e-mail the data to you as a binary attachment to an e-mail message. This is by far the most secure. Just save the e-mail attachment to your OPOOL/Win directory. All the security available to your e-mail system, such as password protection and public/private key encoding and authentication become instantly available.

**Opool Help System Browse sequence** Contents - help index:000 Overview - main:005 HowDol - main:010 Main Procedures Entering Players' Picks - main procs:010 Show All Picks - enter picks:005 Find Identical - enter picks:010 Reposition Record - enter picks:015 AutoRead Feature - enter picks:020 Entering NFL Results - main procs:015 Clear Entry - results:005 Enter Tie - results:010 Change Week - results:015 Save Results - results:020 Help - results:025 Cancel - results:030 OK - results:035 Displaying Weekly Standings - main procs:020 Displaying Season Standings - main procs:025 Roster Maintenance - main procs:030 Add/Edit Player - roster:005 Delete a Player - roster:010 **Restore Deleted Players - roster:020** Purge Deleted Players - roster:025 Exit to Main Window - roster:030 Schedule Maintenance - main procs:035 Exiting OPOOL/Win - main procs:040 Printing - main:015 Printing the Pick Sheet - printing:005 Printing the Roster - printing:010 Printing the Tally Sheet - printing:015 Printing the Standings - printing:020 Print Optional Message - printing:025 Printing Hints - printing:030 General Topics - main:020 Team Name Abbreviations - gt:005 Keeping Score - gt:010 OPOOL Files - gt:015 Limitations - gt:020 OPOOL License - gt:023 OPOOL History - gt:025 Uninstalling OPOOL/Win - gt:030 Error Messages - qt:035 Using the Keyboard - gt:040 Files Menu - Main:027

File Operations - file:010 Utilities Menu - Main:025 NFL Standings - utils:005 Common Opponents - utils:010 Monday Possibilities - utils:015 Final Season Standings - utils:020 Reset Players' Picks - utils:025 Set Program Colors - utils:030 Error Messages - Main:030 Another copy - err:003 Cannot save - err:005 Consensus not - err:010 First select - err:015 Losing Points - err:030 Win Lose - err:035 Help not - err:040 Invalid entry - err:045 Invalid number - err:050 Name another - err:055 Name team - err:060 Name inactive - err:065 NFL not - err:070 No deleted - err:075 No players - err:077 Number out - err:080 Only one - err:085 Out disk - err:086 Out mem - err:087 Player Lim1 - err:088 Player Lim2 - err:089 Players not - err:090 Print error - err:095 Print abo - err:096 Print can - err:097 Results in - err:100 Results Monday - err:105 Schedule not - err:110 TB not - err:115 Winning Pts - err:120 Glossary - main:035

#### **Error Messages** (in alphabetical order)

**NOTE:** OPOOL/Win requires Windows 3.1 or higher.

Another copy of OPOOL is running Cannot print Pick Sheet Cannot save a Player without a Pool Name **Consensus not found** First select a name from the list Game n error: Losing points cannot exceed winning points Game n error: Winning and losing points cannot be the same Help not found Invalid entrv Invalid number of games specified [Name] is already in use by another Pool Player [Name] is not a valid team [Name] is the Pool Name of an existing inactive Player **NFLSCHED.DTW file not found** No deleted players found **No Players in File** Number out of range Only one player Out of disk space Out of memory Player limit reached. Cannot restore... Player limit reached. No more... PLAYERS.DTW file not found Print error Printing aborted in Print Manager **Printing cancelled** Results are in for only n of m games Results for Monday Night Game for Week n already entered Schedule not complete for Week n Tiebreaker unavailable Winning and losing points for tie in game n must be equal!

Another copy of OPOOL is running -- You have OPOOL running in another window, either iconized or covered by other windows. Use ALT+TAB to cycle through your active windows until you find it. Second and subsequent invocations of OPOOL/Win produce this message and refuse to run. **Cannot save a Player without a Pool Name** -- In trying to add a Player to the OPOOL Roster, you did not make an entry in the <u>Pool Name</u> field.

OPOOL keeps track of Players by Pool Name, so cannot save Player data unless a Pool Name is entered.

**Consensus not found** -- You attempted to view the <u>Consensus</u> record from the Weekly or Season Standings window "Info" menu, and the program could not find Consensus. Click on "OK" to continue.

# First select a name from the list -- You clicked on

Delete>>

Purge>>, or

Restore >> in one of the Roster Maintenance subwindows without having selected a Pool Name from the list.

Click on a name in the list so it appears in the box to the right of the pushbutton. Typing a name in the box will not work.

**Game n error: Losing points cannot exceed winning points** -- The "n" stands for a game number displayed in the <u>Enter/Edit NFL Results</u> window. You have accidentally given the winning team more points than the loser.

Click on the "OK" button in the error message box to clear the error message and place the cursor in the winning points box of game n. Then correct the erroneous points.

# Game n error: Winning and losing points cannot be the same except on a tie --

The "n" stands for a game number displayed in the <u>Enter/Edit NFL Results</u> window. You cannot enter a tie by giving both teams the same number of points.

Instead, click on the "OK" button in the error message box to clear the error message and place the cursor in the winning points box of game n. Then click the "Enter Tie" pushbutton to enter the tie and points.

Help not found -- OPOOL could not find the file OPOOLHLP.HLP and therefore could not display on-line help when requested. Click on "OK" to clear the error message, then make sure the file OPOOLHLP.HLP is in the same directory as OPOOLW.EXE. Invalid entry -- You were prompted for a Game Number and entered something other than a number. Click on "OK" and enter a number at the prompt.
#### Invalid number of games specified. Unable to record schedule. -- While doing <u>NFL</u> <u>Schedule Maintenance</u>, you attempted to set a week length exceeding the maximum number of games for the week in question.

Click on "OK" to clear the error message, then correct the error and try again.

#### [Name] is already in use by another Pool Player. Change the displayed player's

**name or cancel** -- You have entered a <u>Pool Name</u> in the appropriate field in the Add/Edit Players window that is already in use by another Player.

OPOOL/Win will not accept duplicate Pool Names. Change the Pool Name you just entered, or cancel the attempted add or edit procedure.

[Name] is not a valid team -- When prompted for the name of an NFL team, you entered an invalid name. OPOOL keeps track of NFL teams by two- or three letter abbreviations. See <u>Team Name Abbreviations</u>.

To enter a team name, the spelling must be identical to that used by OPOOL.

# [Name] is the Pool Name of an existing inactive Player. Purge or retrieve the inactive Player or use a different name -- The <u>Pool Name</u> you have entered for the Player displayed in the Add//Edit Player window is the same as the Pool Name of an inactive Player.

(Inactive Players are those who have been deleted from the Roster but whose records have not been purged from the PLAYERS.DTW file. See <u>Delete a Player</u>, <u>OPOOL Files</u>.)

You can correct the error by:

-- purging the inactive Player with the identical Pool Name (see <u>Purging Deleted</u> <u>Players</u>), in which case the purged Player's records will be permanently deleted;

-- restoring the deleted Player (see <u>Restore Deleted Players</u>) and changing his or her Pool Name and, if desired, deleting the Player again; or

-- changing the Pool Name of the currently displayed Player.

NFLSCHED.DTW file not found -- When OPOOL starts up, one of the first things it does is look for the data file NFLSCHED.DTW in the directory in which OPOOLW.EXE is located. The absence of NFLSCHED.DTW from that directory generates an error.

The message box reporting the error gives you the choice of either quitting OPOOL/Win or letting the program create a new NFLSCHED.DTW file for you. Quit if you have placed your NFLSCHED.DTW file in a different directory and need only move it to the OPOOLW subdirectory.

If you choose to let OPOOL/Win create the file for you, it will create an initialized but otherwise empty NFLSCHED.DTW file. You can fill in the schedule yourself, choosing "<u>NFL Schedule Maintenance</u>" from the OPOOL/Win. It is far easier, though, to use the file that came with the program, or to download the file from the Mortar Board or other bulletin board.

**No deleted players found** -- You tried to <u>Restore a deleted Player</u>, but there were no inactive players in the PLAYERS.DTW file. Only once active Players whose records were deleted and not purged can be restored.

**No Players in file. Add them in Roster** -- You have tried to view possible winners from the Utility menu, but there are no Players in the PLAYERS.DTW file (see <u>OPOOL</u> <u>Files</u>).

You must have Players before you can have a winner.

Number out of range -- This error message is generated whenever, in response to a prompt to enter a week number, you enter a number less than one or greater than the number of weeks (17 in 1995) in the NFL schedule.

Press OK to clear the error message, then either enter a number in the acceptable range and click "OK," or click "Cancel" to return to the preceding menu.

**Only one player** -- You attempted to display weekly or season Pool standings when there is only one player on the OPOOL Roster.

Out of Disk Space -- Windows' Print Manager may spool files to disk before sending them to the printer. If you are very short of disk space or have a long queue of documents waiting to print, you will get this message. The condition is normally self-correcting. **Out of Memory** -- Printing error caused by too little memory for print spooling.

#### Player limit reached. Cannot restore unless one or more are first deleted --

OPOOL will not accept more than 150 active Players. If you have 150 active, including the <u>Consensus</u>, OPOOL will not let you restore a deleted Player.

The only way to restore a deleted Player when you receive this message is to deleted one or more other Players, then restore the one you want.

Player limit reached. No more can be added -- You have reached OPOOL's limit of active Players (150). No more can be added.

Delete one or more active Players to reduce the active number below 150, then add the new ones.

PLAYERS.DTW file not found -- When OPOOL starts up, one of the first things it does is look for the data file PLAYERS.DTW in the directory in which OPOOLW.EXE is located. The absence of PLAYERS.DTW from that directory generates an error.

This error will always display the first time you run a newly installed OPOOL, since there is no PLAYERS.DTW file.

The message box reporting the error gives you three choices: (1) to quit OPOOL/Win; (2) to browse your computer's disks for the right file; or (3) to let the program create a new PLAYERS.DTW file for you. Quit if you have placed your PLAYERS.DTW file in a different directory and need only browse for it there, select it, and load it.

If you choose to let OPOOL create the file for you, it will create a PLAYERS.DTW file with only <u>Consensus</u> in it. Choose "<u>Roster Maintenance</u>" from the Main Menu pushbuttons to add Players.

Print error -- Unspecified error trying to send output to the printer. Make sure the printer is hooked up, plugged in, and has paper in it, then try again to print.

Printing aborted in Print Manager -- You cancelled the print job from the Print Manager window (as opposed to cancelling it from OPOOL).

**Printing cancelled** -- You cancelled the print job.

#### Results are in for only n of m games for Week w (not counting Monday), too few for meaningful projections -- OPOOL will not project winners based on the <u>Monday Night Game</u> results until all results **except** the Monday Night Game have been entered.

The error message reports the number of games you have entered results for, the number of games scheduled for the week (less the Monday Night Game), and the week number.

Click "OK" to return to the main menu.

Results for Monday Night Game for Week n already entered. Standings known --OPOOL will not list possible winners for a week whose Monday Night Game results have been entered, since by then the actual standings are known.

Click "OK" to return to the main menu.

Schedule not complete for Week n. Cannot print Pick Sheet -- You cannot print a pick sheet unless all the games for the week are entered in the Schedule. (See <u>Entering</u> <u>NFL Schedule</u>.)

If you have entered all the games, it is possible that OPOOL thinks there are more games in Week n than there really are.

To fix the problem, go to the Schedule Maintenance window (access it from the Main Menu pushbuttons). Make sure the "Number of games this week" radio button is set for the correct number of games. If the wrong button is on (for example, 15 instead of 14), click on the correct button.

#### **Tiebreaker unavailable. Monday Night Score not found for Week n** -- You have requested the tiebreaker from the Weekly Standings window. OPOOL cannot find the score of the Monday Night Game, usually because it has not been entered. Without that score, there is no tiebreaker to display.

Click "OK" to return to the main menu.

Winning and losing points for tie in game n must be equal! -- you have entered a tie by selecting 'TIE' in the winner's box of the Enter NFL Results screen, but have failed to enter the same points in both the winning- and losing-points boxes. This error does not occur if you use the Enter Tie pushbutton to enter the tie.

# Glossary

Consensus Default Picks Monday Night Game Noon Deadline Picks Pick Sheet Pool Name Purge Restore Status Bar Tally Sheet Tiebreaker Week Week Number Winner

#### Consensus

The picks of the majority of Players each week, or "Tie" if equal numbers of Players pick each team. The Consensus <u>tiebreaker</u> is the arithmetic average of the tiebreakers of all Players who picked tiebreakers. Note consensus results can change retroactively when Players are added or dropped from the OPOOL Roster during the season.

# **Default Picks**

The picks to be given a Player who doesn't make picks for the week or who misses the Noon Deadline.

# Noon Deadline

The deadline by which time all players must have turned in their picks, so called because the default time is 12:00 noon of the specified day.

# Pick Sheet

The computer printout (one page) listing the NFL games for the upcoming week, for making picks and containing a place for the players to enter their <u>tiebreakers</u>.

# **Tally Sheet**

The OPOOL printout that shows all Players' selections for the week and prior week's standings, for distribution to all Players so they can keep track of their progress.

# Monday Night Game

The last NFL Game of the weekend, usually played on Monday night. The combined point total in this game (the <u>tiebreaker</u>), is used to determine the week's winner(s) if more than one make the same number of correct picks.

#### Tiebreaker.

The number of points (winning points plus losing points) in the <u>Monday Night Game</u>. In case two or more players make the same number of correct picks and that number is the most for the week, the player with the tiebreaker closest (over or under) to the tiebreaker is the winner. Winning players with the same tiebreaker (or the same distance above and below the tiebreaker) tie for the week.

#### Picks

A pick is the selection by a Player of the winner in a scheduled NFL game. A Player's complete set of selections for a given week constitutes the Player's picks for the week.

# Pool Name

The unique name (up to five characters) by which a Pool Player's record is kept and tracked by OPOOL. Standings and picks on the Pick and Tally Sheets are listed by Pool Name.

# Purge

To wipe permanently from the PLAYERS.DTW file in which OPOOL keeps player information all record of a deleted player. Use to reduce size of the PLAYERS.DTW file by approximately 500 bytes for each deleted Player that is purged.

# Restore

To retrieve the record of a deleted Player to active status. Purged player records cannot be restored.

#### **Status Bar**

OPOOL's status bar on the bottom of its Main Screen has two panels. The left panel displays the current NFL Week for which the program is set. The right displays a brief help line when a menu item is highlighted or when the mouse cursor is over one of the main pushbuttons.

#### Week or Week Number

OPOOL keeps track of the NFL season by Week Number, the first week of the season being Week No. 1, the second Week No. 2, etc. There are 17 weeks in the 1995 NFL Season.
## Winner

A week's winner is the Player who picked the most correct winning NFL teams for the week, regardless of point spread. In case two or more Players have the same number of correct picks, the <u>tiebreaker</u> is used to determine the winner.